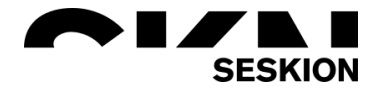

# How to inject PSI5 Sensor Data via CAN -Seskion GmbH-

Content:

- Test setup: CAN Simulyzer Sensor-Mode Simulyzer ECU-Mode
- Description: CAN Simulyzer Sensor-Mode Simulyzer ECU-Mode
- Test setup: CAN Simulyzer ECU-Mode Simulyzer Sensor-Mode
- Description: CAN Simulyzer ECU-Mode Simulyzer Sensor-Mode

| Version: | (1.0) 09.11.2021 – Creation |
|----------|-----------------------------|
|          |                             |
|          |                             |
|          |                             |

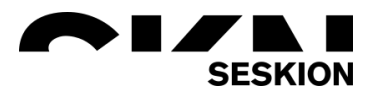

Test setup: CAN – Simulyzer Sensor-Mode – Simulyzer ECU-Mode

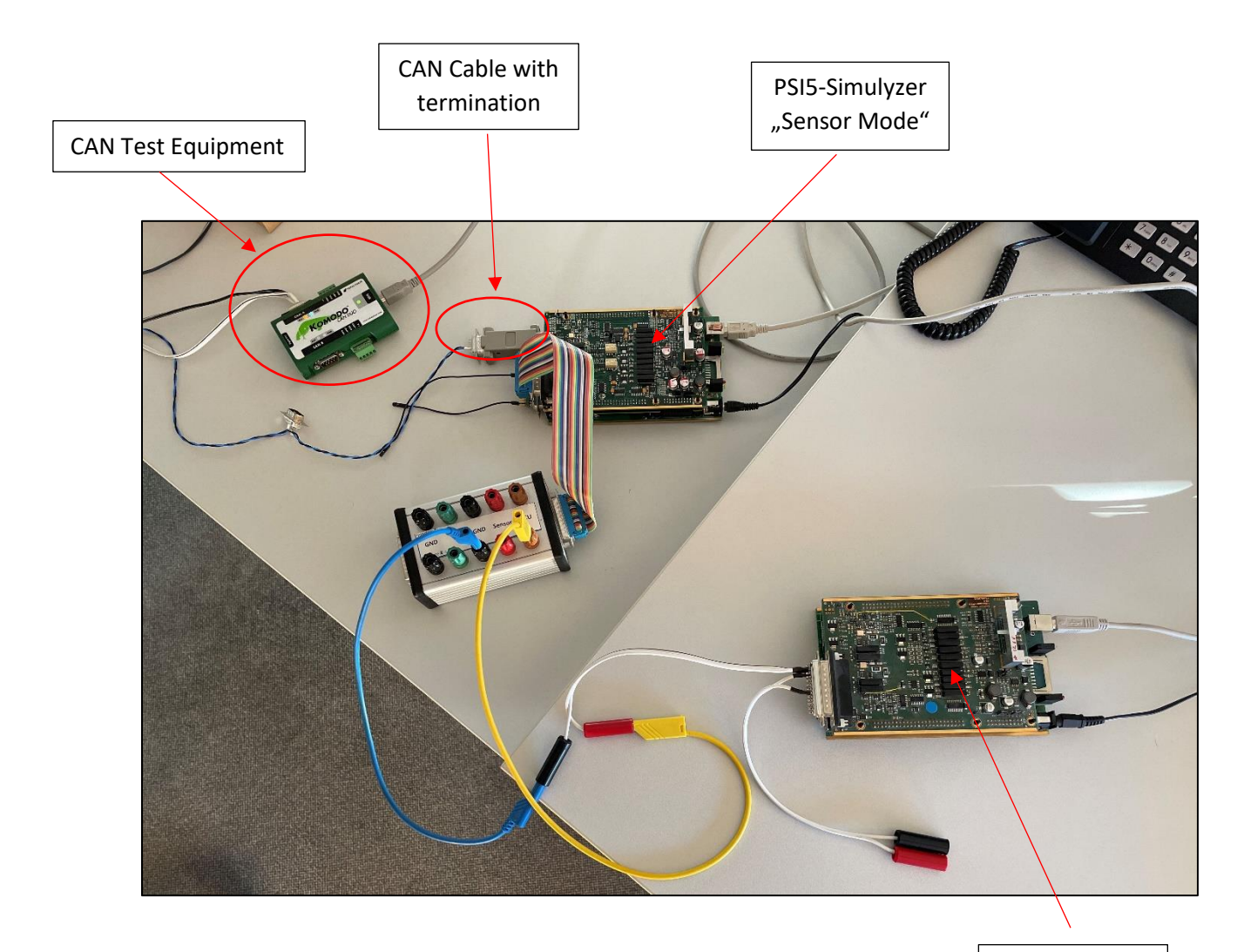

PSI5-Simulyzer "ECU Mode"

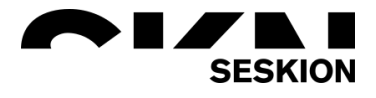

### CAN – Simulyzer Sensor-Mode – Simulyzer ECU-Mode

First of all you have to connect the two simulyzers and start the GUI software twice. With both windows open, you must click on the menu group *File* and select the sub-items *New* and *New Project*. Here you can set the compatibility. In our example we have created this with the PSI5-P10P-500\_4H compatibility.

| 🛗 ps | PSI5-Simulyzer - C:\Users\philipp\Documents\P10P-500-4H_Sensor.ppf |               |                    |  |  |  |  |  |  |  |
|------|--------------------------------------------------------------------|---------------|--------------------|--|--|--|--|--|--|--|
| File | View Tools Help                                                    |               |                    |  |  |  |  |  |  |  |
|      | New                                                                | New Project 🔸 | PSI5-S10P-500_4H   |  |  |  |  |  |  |  |
|      | Open                                                               |               | PSI5-S10P-500_3L   |  |  |  |  |  |  |  |
|      | Save                                                               |               | PSI5-P20CRC-500_3H |  |  |  |  |  |  |  |
|      | Save as                                                            |               | PSI5-P20CRC-500_2L |  |  |  |  |  |  |  |
|      | Save Template                                                      |               | PSI5-P16CRC-500_3H |  |  |  |  |  |  |  |
|      | Import                                                             |               | PSI5-P16CRC-500_2L |  |  |  |  |  |  |  |
|      | Export +                                                           |               | PSI5-P10P-500_4H   |  |  |  |  |  |  |  |
|      | 1 C:\Users\philipp\\P10P-500-4H_Sensor.ppf                         |               | PSI5-P10P-500_3L   |  |  |  |  |  |  |  |
|      | 2 C:\Users\philipp\Documents\MMA52xxKW.ppf                         |               | PSI5-P10P-500_2L   |  |  |  |  |  |  |  |
|      | Exit                                                               |               | PSI5-P10P-250_1L   |  |  |  |  |  |  |  |
|      |                                                                    |               | PSI5-P10CRC-500_2L |  |  |  |  |  |  |  |
|      |                                                                    |               | PSI5-A8P-250_1L    |  |  |  |  |  |  |  |
|      |                                                                    |               | PSI5-A16CRC-500_1L |  |  |  |  |  |  |  |
|      |                                                                    |               | PSI5-A10P-250_1L   |  |  |  |  |  |  |  |
|      |                                                                    |               | PSI5-A10CRC-250_1L |  |  |  |  |  |  |  |

When you have opened the new projects in both open software applications, you have to set the connected Sensor simulyzer as *Sensor* and the other simulyzer as *ECU*.

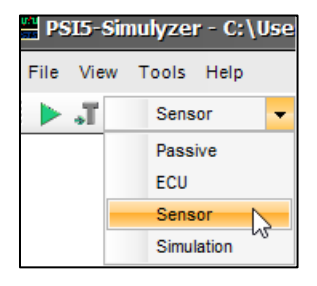

| PSI    | 5-Sin    | nulyze | r - C:\ | User |
|--------|----------|--------|---------|------|
| File \ | /iew     | Tools  | Help    |      |
| E 🕨 .  | <b>T</b> | ECU    | I       | -    |
| _      |          | Pas    | sive    |      |
|        |          | ECU    | l       |      |
|        |          | Sen    | sor     | N    |
|        |          | Sim    | ulation |      |

Next you have to select *Tools* in the sensor software and go to *Expert Mode* and then to *CAN Configuration*.

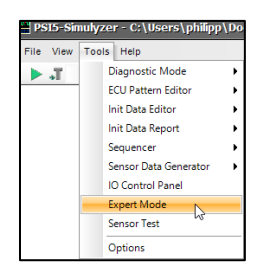

Now you have to transfer the values in your CAN Test-Software GUI into the CAN Configuration so that they match. The *kBaud/kHz* and the *CAN ID/BiDir ID* must be the same in both configurations. In Expert mode you have to check the *PSI5-Interface 1* checkbox and enter "*8*" in the DLC field of the CAN Test-Software GUI. We support only 4 slots with a maximum bit length of 16 bit, coded in Little Endien. The slots are 16 bit aligned.

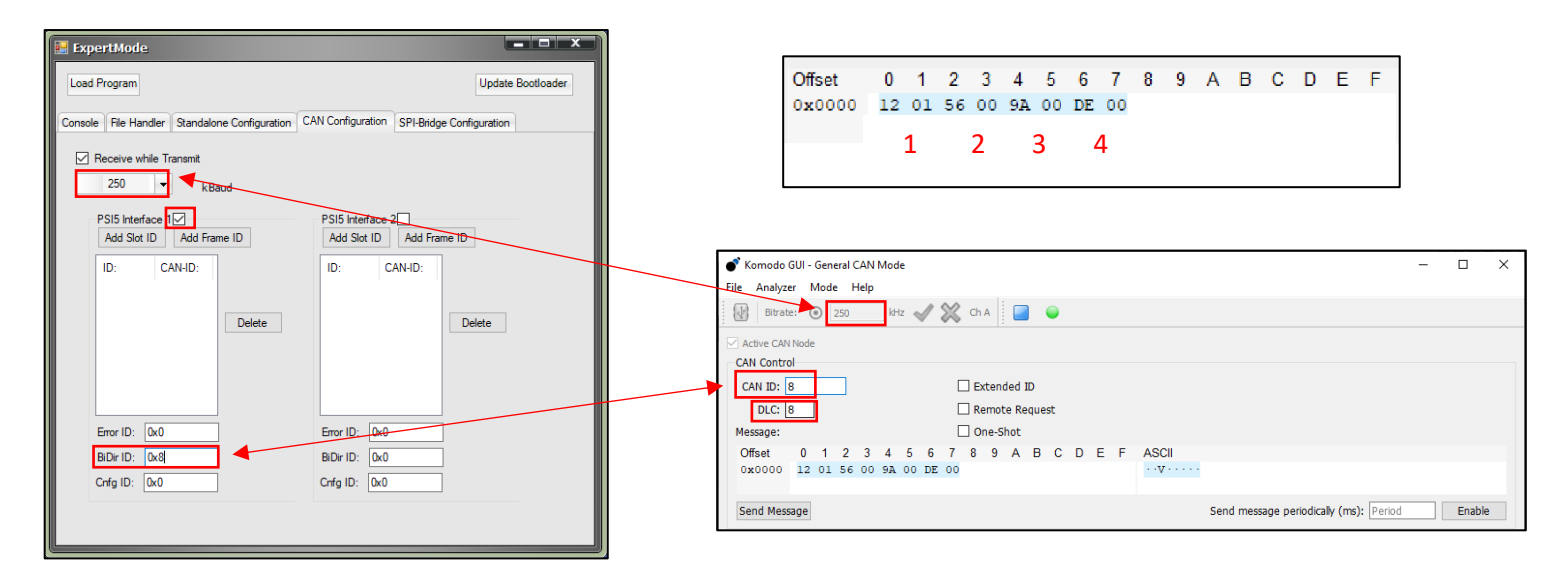

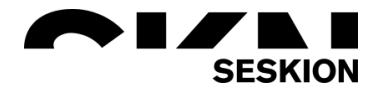

For the CAN communication to work, the mode must be changed from Internal to **CAN** in the left settings under Sensor Simulation.

| ~ | Sensor Simulation         |               |
|---|---------------------------|---------------|
|   | BitJitterMode             | Off           |
|   | JitterFrequency           | 0             |
|   | LowLatency                | False         |
|   | Mode                      | CAN           |
|   | NegEdgeDelay              | Intern        |
|   | NegJitter                 | ExternProgram |
| > | Parameter                 | ExternAnalog  |
|   | PosEdgeDelay              | CAN           |
|   | PosJitter                 | SDCARD VS     |
|   | SensorCapacity            | Off           |
|   | SensorldleCurrent         | 4             |
|   | SensorSendCurrent         | 26            |
|   | SupplyVoltageTriggerLevel | 5000          |

Now you can click on the *green arrow* in the sensor software and in the ECU software also on the *green arrow* and additionally on *Power*.

|--|

| PS15-Simi | ulyzer | · - C:/I | Jsei | rs\philij | pb/l | Documents\   |
|-----------|--------|----------|------|-----------|------|--------------|
| File View | Tools  | Help     |      |           |      |              |
| : 📐 🚛     | Sens   | or       | •    | Power     | 4    | Stream Start |

### ECU-Mode Software

| 🔛 PS    | 15-Sin         | ulyzer           | - C:\l         | Jser | s\philip | p/D | ocume  | nts\P |
|---------|----------------|------------------|----------------|------|----------|-----|--------|-------|
| File    | View           | Tools            | Help           |      |          |     |        |       |
| 1       | J.             | ECU              |                | •    | Power    | 4   | Stream | Start |
| 1 - 140 |                |                  |                |      |          |     |        |       |
| PS      | 15-Sin         | ulyzer           | - C:\l         | Jser | s\philip | p\D | ocume  | nts\P |
| File    | 15-Sin<br>View | nulyzer<br>Tools | - C:\l<br>Help | Jser | s\philip | p\D | ocume  | nts\P |

Now when you click on *Send Message* in CAN Test-Software GUI, you will see this message in both software windows.

| CAN Contro | bl  |    |    |    |    |                |    |    |   |       |     |   |   |   |   |   |
|------------|-----|----|----|----|----|----------------|----|----|---|-------|-----|---|---|---|---|---|
| CAN ID: 8  |     |    |    |    |    | Extended ID    |    |    |   |       |     |   |   |   |   |   |
| DLC: 8     |     |    |    |    |    | Remote Request |    |    |   |       |     |   |   |   |   |   |
| Message:   |     |    |    |    |    |                |    | C  | 0 | ne-Sl | hot |   |   |   |   |   |
| Offset     | 0   | 1  | 2  | 3  | 4  | 5              | 6  | 7  | 8 | 9     | А   | В | С | D | Е | F |
| 0x0000     | 12  | 01 | 56 | 00 | 9A | 00             | DE | 00 |   |       |     |   |   |   |   |   |
|            |     |    |    |    |    |                |    |    |   |       |     |   |   |   |   |   |
| Send Mess  | rge |    |    |    |    |                |    |    |   |       |     |   |   |   |   |   |

#### Sensor-Software Data:

| Sensor Data |    |       |      |       |          |          |
|-------------|----|-------|------|-------|----------|----------|
| Time [µsec] | Ch | Data  | Slot | Error | Parity/C | dataRegA |
| 162703515   | 0  | Sync  |      |       |          |          |
| 162703453   | 0  | 0xde  | 0x3  | 0x0   | 0        | 0xde     |
| 162703453   | 0  |       |      | Sig4  | 0xde     |          |
| 162703336   | 0  | 0x9a  | 0x2  | 0x0   | 0        | 0x9a     |
| 162703336   | 0  |       |      | Sig3  | 0x9a     |          |
| 162703229   | 0  | 0x56  | 0x1  | 0x0   | 0        | 0x56     |
| 162703229   | 0  |       |      | Sig2  | 0x56     |          |
| 162703138   | 0  | 0x112 | 0x0  | 0x0   | 1        | 0x112    |
| 162703138   | 0  |       |      | Sig1  | 0x112    |          |

#### ECU-Software Data:

| Sensor Data |    |       |      |       |          | <del>Р</del> 🗆 |
|-------------|----|-------|------|-------|----------|----------------|
| Time [µsec] | Ch | Data  | Slot | Error | Parity/C | dataRegA       |
| 8155637     | 1  | Sync  |      |       |          |                |
| 8155635     | 0  | Sync  |      |       |          |                |
| 8155574     | 0  | 0xde  | 0x3  | 0x0   | 0        | 0xde           |
| 8155574     | 0  |       |      | Sig4  | 0xde     |                |
| 8155457     | 0  | 0x9a  | 0x2  | 0x0   | 0        | 0x9a           |
| 8155457     | 0  |       |      | Sig3  | 0x9a     |                |
| 8155350     | 0  | 0x56  | 0x1  | 0x0   | 0        | 0x56           |
| 8155350     | 0  |       |      | Sig2  | 0x56     |                |
| 8155259     | 0  | 0x112 | 0x0  | 0x0   | 1        | 0x112          |
| 8155259     | 0  |       |      | Sig1  | 0x112    |                |

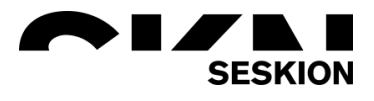

Test setup: CAN – Simulyzer ECU-Mode – Simulyzer Sensor-Mode

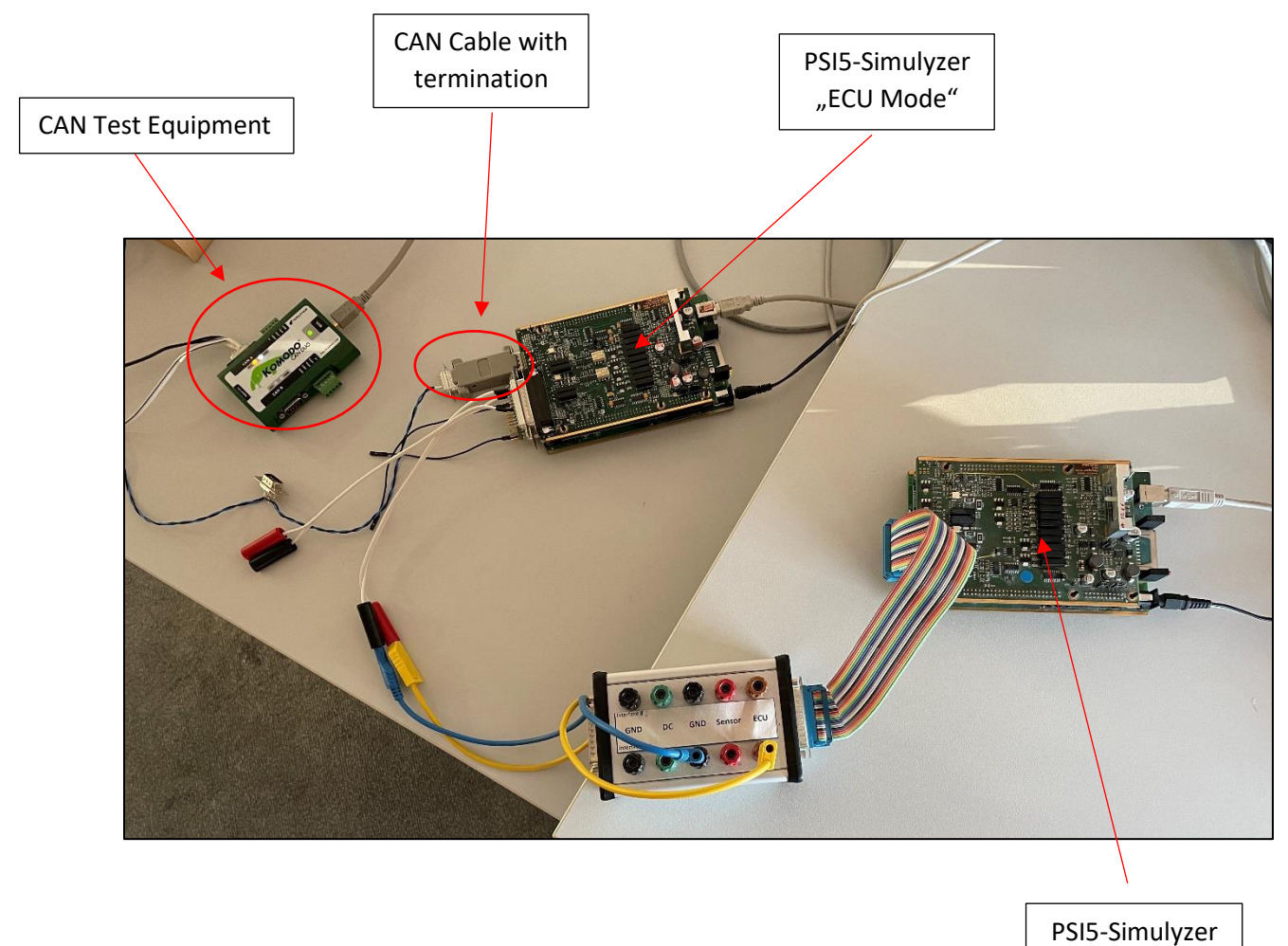

"Sensor Mode"

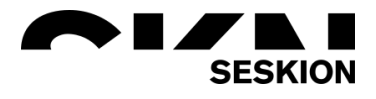

### CAN – Simulyzer ECU-Mode – Simulyzer Sensor-Mode

First of all you have to connect the two simulyzers and start the GUI software twice. With both windows open, you must click on the menu group *File* and select the sub-items *New* and *New Project*. Here you can set the compatibility. In our example we have created this with the PSI5-P10P-500\_4H compatibility.

| 🛗 ps | 315-Simulyzer - C:\Users\philipp\Documents\ | P10P-500-4H_Sense | or.ppf             |
|------|---------------------------------------------|-------------------|--------------------|
| File | View Tools Help                             |                   |                    |
|      | New                                         | New Project       | PSI5-S10P-500_4H   |
|      | Open                                        |                   | PSI5-S10P-500_3L   |
|      | Save                                        |                   | PSI5-P20CRC-500_3H |
|      | Save as                                     |                   | PSI5-P20CRC-500_2L |
|      | Save Template                               |                   | PSI5-P16CRC-500_3H |
|      | Import                                      |                   | PSI5-P16CRC-500_2L |
|      | Export +                                    |                   | PSI5-P10P-500_4H   |
|      | 1 C:\Users\philipp\\P10P-500-4H_Sensor.ppf  |                   | PSI5-P10P-500_3L   |
|      | 2 C:\Users\philipp\Documents\MMA52xxKW.ppf  |                   | PSI5-P10P-500_2L   |
|      | Exit                                        |                   | PSI5-P10P-250_1L   |
|      |                                             |                   | PSI5-P10CRC-500_2L |
|      |                                             |                   | PSI5-A8P-250_1L    |
|      |                                             |                   | PSI5-A16CRC-500_1L |
|      |                                             |                   | PSI5-A10P-250_1L   |
|      |                                             |                   | PSI5-A10CRC-250_1L |

When you have opened the new projects in both open software applications, you have to set the connected Sensor simulyzer as *Sensor* and the other simulyzer as *ECU*.

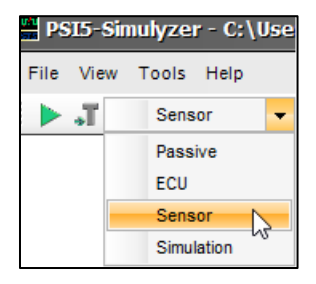

| PS   | 15-Sir     | nulyzei | - C:/   | User |
|------|------------|---------|---------|------|
| File | View       | Tools   | Help    |      |
| : 🕨  | <b>T</b> ډ | ECU     |         | -    |
| -    |            | Pase    | sive    |      |
|      |            | ECU     |         |      |
|      |            | Sen     | sor     | N    |
|      |            | Simu    | Ilation |      |

Next you have to select *Tools* in the sensor software and go to *Expert Mode* and then to *CAN Configuration*.

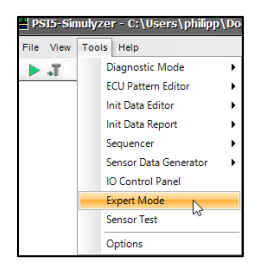

Here you can assign up to four Slot IDs by clicking on *Add Slot ID*. The kBaud number must also match the kHz number in the CAN Test-Software GUI and the check mark for *PSI Interface 1* must also be set. As *Error ID* you can enter a desired number.

| ExpertMode                                                                               | x |
|------------------------------------------------------------------------------------------|---|
| Load Program Update Bootloader                                                           |   |
|                                                                                          |   |
| Console File Handler Standalone Configuration CAN Configuration SPI-Bridge Configuration |   |
| Receive while Transmit                                                                   |   |
| 250 v kBaud                                                                              |   |
| PSI5 Interface PSI5 Interface 2   Add Set ID Add Frame ID Add Slot ID Add Frame ID       |   |
| ID: CAN-ID: ID: CAN-ID:                                                                  |   |
| sIID 0 0x700<br>sIID 1 0x701                                                             |   |
| sID 2 0x702 Delete Delete                                                                |   |
|                                                                                          |   |
|                                                                                          |   |
|                                                                                          |   |
|                                                                                          |   |
| Crifa ID: 0x0 Crifa ID: 0x0                                                              |   |
|                                                                                          |   |
|                                                                                          |   |

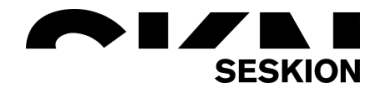

Now you can click on the *green arrow* in the sensor software and in the ECU software also on the *green arrow* and additionally on *Power*.

### Sensor-Mode Software:

| 🚆 PS | 15-Sin     | ulyzer | - C:/ | Usei | rs\phili | pp/I | Documents\   |
|------|------------|--------|-------|------|----------|------|--------------|
| File | View       | Tools  | Help  |      |          |      |              |
|      | <b>.</b> T | Sensor |       | •    | Power    | *    | Stream Start |

### ECU-Mode Software:

| 🚆 PS | 15-Sin          | nulyzer          | - C:\          | User | s\phili | pp\I | ocume  | ents\P |
|------|-----------------|------------------|----------------|------|---------|------|--------|--------|
| File | View            | Tools            | Help           |      |         |      |        |        |
| 1    | <b>T</b> .      | ECU              |                | •    | Power   | *    | Stream | Start  |
| _    |                 |                  |                |      |         |      |        |        |
| 🔛 PS | 315-Sin         | nulyzer          | - C:\          | User | s\phili | pp\D | )ocume | ents\P |
| File | SIS-Sin<br>View | nulyzer<br>Tools | - C:\\<br>Help | User | s\phili | pp\D | )ocume | ents\P |

In the CAN Test-Software GUI you will now see the following responses:

| m:s.ms.us          | ID    | RTR | DLC |             | Data | ^ |
|--------------------|-------|-----|-----|-------------|------|---|
| 137:46.058.650     | 0x702 | 0   | 4   | 46 04 00 00 |      |   |
| 137:46.058.994     | 0x703 | 0   | 4   | 47 00 00 00 |      |   |
| 137:46.059.330     | 0x700 | 0   | 4   | 48 00 00 00 |      |   |
| 137:46.059.674     | 0x701 | 0   | 4   | 49 04 00 00 |      |   |
| 137:46.060.010     | 0x702 | 0   | 4   | 4A 04 00 00 |      |   |
| 137:46.060.350     | 0x703 | 0   | 4   | 4B 00 00 00 |      |   |
| 137:46.060.694     | 0x700 | 0   | 4   | 4C 04 00 00 |      |   |
| 137:46.061.038     | 0x701 | 0   | 4   | 4D 00 00 00 |      |   |
| 137:46.061.378     | 0x702 | 0   | 4   | 4E 00 00 00 |      |   |
| 137:46.061.726     | 0x703 | 0   | 4   | 4F 04 00 00 |      |   |
| 137:46.062.066     | 0x700 | 0   | 4   | 50 00 00 00 |      |   |
| 137:46.062.410     | 0x701 | 0   | 4   | 51 04 00 00 |      |   |
| <br>137:46.062.746 | 0x702 | 0   | 4   | 52 04 00 00 |      |   |
| 137:46.063.090     | 0x703 | 0   | 4   | 53 00 00 00 |      |   |
| 137:46.063.426     | 0x700 | 0   | 4   | 54 04 00 00 |      |   |
| 137:46.063.770     | 0x701 | 0   | 4   | 55 00 00 00 |      |   |
| 137:46.064.109     | 0x702 | 0   | 4   | 56 00 00 00 |      |   |
| 137:46.064.453     | 0x703 | 0   | 4   | 57 04 00 00 |      |   |
| 137:46.064.789     | 0x700 | 0   | 4   | 58 04 00 00 |      |   |
| 137:46.065.137     | 0x701 | 0   | 4   | 59 00 00 00 |      | ¥ |